# **QUICK REFERENCE GUIDE**

### Clinician Inpatient WorkList (CIWL)

CIWL is used to ensure a better handover of information between daytime doctors and nurses and the hospital at night team by recording day-to-day information about patients during each current inpatient episode. Patientsare added to the list when they are first admitted and are removed when they are discharged from hospital. If they move between wards or change consultant the information is amended. The Consultant Lists are not a replacement for the patient notes, but a handy way to record everyday information about your patients. You can:

- Make a note of job plans and handover information at anytime during a shift that might otherwise get forgotten.
- Highlight risk and any adverse events or complications.
- . Refer sick patients to night-time colleagues via a link to the online Hospital at Night list.

#### Access the Consultant Lists

. Launch the RBCH Intranet.

#### Clinicians Inpatient

- Click Worklist Software (navigationpanelonthe leftof thescreen).
- Log in using withyour eCaMISusernameandpassword of 'letmein'.
- At this message, click Yes

| Window | s Internet Explorer 🛛 🕅                                                                         |
|--------|-------------------------------------------------------------------------------------------------|
| 2      | The webpage you are viewing is trying to close the window.<br>Do you want to close this window? |
|        | Yes No                                                                                          |
|        |                                                                                                 |

Select Consultant Lists (centre of screen) if you have access to H@N also

# **DisplayConsultant Lists**

- SelectMyListsfrom thePatientmenu (top left).
- Thepatientsalreadyaddedto thelistareshown patientsadded today areshownin bold.
- Foreach patient the following is displayed:
  - Abriefdiagnosisandplanof care.
  - Clinicaltasksand Admintasks (generallycarriedoutbynursing staff)
  - Thedatesthatbloodtestshavebeenrequested.
  - Any complicationsthathavebeenrecorded(Events).
- Theiconsinthefinal columnare used to amendordisplaymore information.

# Add apatient to a Consultant List

- SearchforthepatienttypingtheirHospitalnumber in Search and click the Search button (top left).
  - Click Add 6170441 to a consultant list to continue to AddPatient Notes:
    - If patient is on the list already, Patientdetails will be shown will be displayed at the top of the screen

arch

- If you do not have hospital number or can't find patient via their number, Click on Add a patient to this list (top left) and search by name/date of birth. This search may return morethanonepatient so checkpatientdemographicsvervcarefullyto make surevouselectthecorrectpatient. To select patient, clickanywhereon thepatientdetails to continue to AddPatient.
- Add PatientStep1
  - Selecttheward, bedandspecialtyforthepatient using the drop down lists.
  - Clickthe date onthe appropriate calendars to select dates for Admission, Operation(s) and Blood(s)

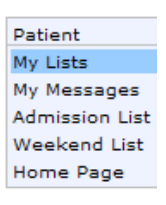

# **QUICK REFERENCE GUIDE**

# Clinician Inpatient WorkList (CIWL)

- Add PatientStep2
  - Select the consultant whose care this patient is under by clicking the first letter of consultant's surnameto display available consultants
- Add Patient Step3
  - Type in a diagnosisand plan.Keepitbriefand pertinent.
- Add PatientStep4 [Final Step]
  - Type inanyMedicalTasksthat areneeded.
- ClicktheFinishbutton

#### Transfer apatient to a new Consultant List

- Click *icon* (last column)
- Change the ward, bedand/orspecialty as necessary
- Click Finish button

#### **Record Additions or Alterations**

- Click *icon* (last column)
- Clickoneofthe links (top centre) to go quickly tothesectionyou wishto amend:

<u>General Details</u> | <u>Consultants</u> | <u>Diagnosis & Plan</u> | <u>Tasks</u>

Keepanyinformationyouadd currentandconcise.

#### Record Bloods are Taken

Bloodsthathavebeenrequested, but not yettaken are displayed in red.

- Whenyouhavetakenbloods,clickthe Amendicon
- To confirmbloods have been done, on thecalendarfor bloodsclickonthedatein rednexttotheComplete e.g. <u>Complete \*18/01/2008\*</u>
- To delete the request for bloods, click on the date in red next to Remove e.g. <u>Remove \*18/01/2008\*</u>

# Add Event or Complication

- Click of icon (last column)
- Choose either Event or Complication
- Use tick boxes to add Events or Complications. Note: these cannot be unchecked once selected.
- Use Next button and type any comments
- Click Finish

#### View Audit History

- Click @icon (last column)
- AnyuserwhohasbeengivenaccesstotheConsultantListscanamendthe information so there is afullaudithistoryto keeptrackofexactlywhathasbeendoneandbywhom
- Click X to close

# **Discharge a Patient**

- Click X icon toremoveapatient from thelist.
- Click OK to 'Are you sure you want to remove this patient?'
- Selectthereasonwhythepatientis beingremoved:

# Clinician Inpatient WorkList (CIWL)

O Add/Remove Consultant

O Gone Home

ODeath

#### O Transferred to another hospital

 Note: Add/Removeconsultantifthepatientis goingto anotherconsultant'scare. Note:onlyauserwhohas accesstoaparticularconsultant'slistcanremovea patientfrom it.

# Print a list

- Clickthe (top right)
- Click OK to ' Please print this in landscape

#### Add Patient to H@N List

Indicates to night team which patients are sick and may need attention overnight

- Click (1<sup>st</sup> column)symbolnexttoapatientto add patient totheH@Nlist.
- Symbolwill turnredwhen patient ison H@N.
- If H@N team amend something for the patient, this icon is displayed

#### Add Patient to the Weekend Task List

Record routine tasks that need to be completed over the weekend.

- Click (1<sup>st</sup> column)symbolnexttoapatientto add patient tothe weekend list.
- Symbolwill turnbluewhen patient ison Weekend list

#### Setting up your Clinical Inpatient Work List account

#### Changing your password after your initial login:

- Select Consultant lists
- System Admin-change password to one of your choice

#### Configuring your consultant list - doctors and specialist nurses (patients selected by consultant/s)

- Select Patient my lists (top left)
- Click spanner top right
- Select consultants from the alphabetical list
- Click ward ordering and drag the wards to lie in order you perform your ward round (e.g. ward 17 at the top then 8/SAU second). Click record.
- Click Bed ordering and for your key wards drag the bed numbers to reflect your preferred ward layout and ward round order. Click record.
- Weekend options select your speciality (this means that when looking at a weekend handover list, only patients under your speciality will appear)
- Tick Events, operation date and dark lines
- Add any bleep numbers you want to appear e.g. your team members and telephone numbers for your ward
- Click record at the bottom to save this information
- You can change this at any time if you move post to work for another consultant

#### Configuring your consultant list – ward nurses (patients selected by ward)

- Select Patient my lists (top left)
- Click spanner top right
- Put a tick next to the ward or wards you work on
- Click on Bed ordering
- Click on each of the wards you work on in turn

# **QUICK REFERENCE GUIDE**

Clinician Inpatient WorkList (CIWL)

- Drag the beds into the order you want them to appear
- Click record then close and then click the red/white cross in the top right to close the pane
- Set weekend profile to Medical\_Directorate (note the \_ it is at the bottom of the list) or other speciality as appropriate
- Click dark lines between cells
- Add any phone numbers you want to appear on the printed sheet
- Click record

NB the type of access you have eg standard or ward user is controlled by the Clinical Site Team